## **Brugermanual for VMware ESXi Hypervisor:**

- Man starter med at hente programmet fra <u>http://www.vmware.com/products/vsphere/features/esxi-hypervisor</u>.
   Man kan hente en free license, hvor man ikke har mulighed for at visualisere.
   Man kan også hente en licensed version, hvor man derved har mulighed for at visualisere. Denne koster dog penge.
- 2. Efter ISO-filen er blevet hentet, skal den brændes ned på enten en disk eller andet bootable device. Herefter booter man op fra dette device, og installerer VMware ESXi Hypervisor.
- 3. Man kommer igennem en menu, som efterspørger, hvor man vil installere softwaren, hvilket sprog man vil bruge, samt om man er sikker på, om man vil gå videre med denne installation.
- 4. Når installationen er færdig, kommer der en menu frem.
- 5. Aktiver netværkskortet til management.
- 6. Connect via en browser fra anden maskine til management IP'en.
- Efter at man har gjort dette, kommer der en hjemmeside frem, hvorfra man kan installere sin VMware EXSi Hypervisor client. Denne client installerer man på en ekstern PC, hvorefter man kan manage sin VMware Hypervisor.
- 8. Den måde du lærer bedst, er at test.

| le Edit View Inventory Ad                                                                                                    | Iministration Plug-ins Help                                                                                                    |                                                                                                    |                                    |
|----------------------------------------------------------------------------------------------------|----------------------------------------------------------------------------------------------------|----------------------------------------------------------------------------------------------------|------------------------------------|
| Home b 🔊                                                                                                    | Inventory D 🚰 Inventory                                                                                                    |                                                                                                    |                                    |
| st et                                                                                                    |                                                                                                    |                                                                                                    |                                    |
| 32.146.239.77<br>Good Control of Control of Con | localhost.tekkom.local Whware ESX, 55.0, 2068190 [ Evaluation (60 days remaining) Zenner/, Visted Histoine, Bezeurozationatow, Medinamola, Configuration, Local User & Browal, Venek, Mermission,                                                                                                    |                                                                                                    |                                    |
|                                                                                                    | General                                                                                                    | Resources                                                                                                    |                                    |
|                                                                                                    | Manufacturer:     Henlett-Packand       Modul:     -P Bitboek MD GLS       ON Closel:     -P Closel AB OGLS       ON Closel:     -P Closel AB OGLS       Processor State:     I       Congo Absolute:     I       Congo Absolute:     I       Congo Absolute:     I       Congo Absolute:     I       Congo Absolute:     I       Congo Absolute:     I       Manufor Milder     A       Manufor Milder:     NA       Water BIC Model:     NA       Water BIC Model:     NA       Water BIC Model:     NA       Manuford Milder:     NA       Manuford Match     Basked       Configure of PTI:     NA       Active Taskit:     NA       Base Profile:     NA       Deschart IC:     EM NA       Deschart IC:     Base Profile:       Mile Teres/Main IC:     Saponted       Commanda     Immediate Matchine       If the Necurce Pol     Immediate       If the Necurce Pol     Immediate       If the Necurce Pol     Immediate       If the Necurce Pol     Immediate | Picousse: 11 Hitz     Classify<br>4 1,3,32 2 d/c       Memory usge: 344,00 Hitz<br>distanced     Classify<br>2 classify<br>3 distanced       Starspic     District Type       Starspic     District Type       Fault Telerance     Resterior Time       Fault Telerance     Resterior Time       Fouried Contensor Wite: 0     District Type       Total Preserve Wite: 0     District Type       Fouried Contensor Wite: 0     District Type       Fouried Contensor Wite: 0     District Type       Fouried Contensor Wite: 0     District Type       Fourier Contensor Wite: 0     District Type       Fourier Contensor Wite: 0     District Type       Fourier Contensor Wite: 0     District Type |                                    |
| cent Tasks                                                                                                    | not Date Date                                                                                                    | and by - Descented Set T. 1 - Out Taxa - Francisco Taxa -                                                                                                    | Name, Target or Status contains: • |
| Refresh networkinfor                                                                                                    | 192.168.139.77 © Completed root                                                                                                    | 31-10-2014 11:16:01 31-10-2014 11:16:01 31-10-2014 11:16:01                                                                                                    |                                    |
| Update network config_                                                                                                    | 192.168.139.77 Completed root                                                                                                    | 31-10-2014 11:15:14 31-10-2014 11:15:14 31-10-2014 11:15:14                                                                                                    |                                    |
| Update virtual switch                                                                                                    | 192.168.139.77 S Completed root                                                                                                    | 31-10-2014 11:14:4/ 31-10-2014 11:14:4/ 31-10-2014 11:14:4/                                                                                                    |                                    |
|                                                                                                    |                                                                                                    |                                                                                                    |                                    |

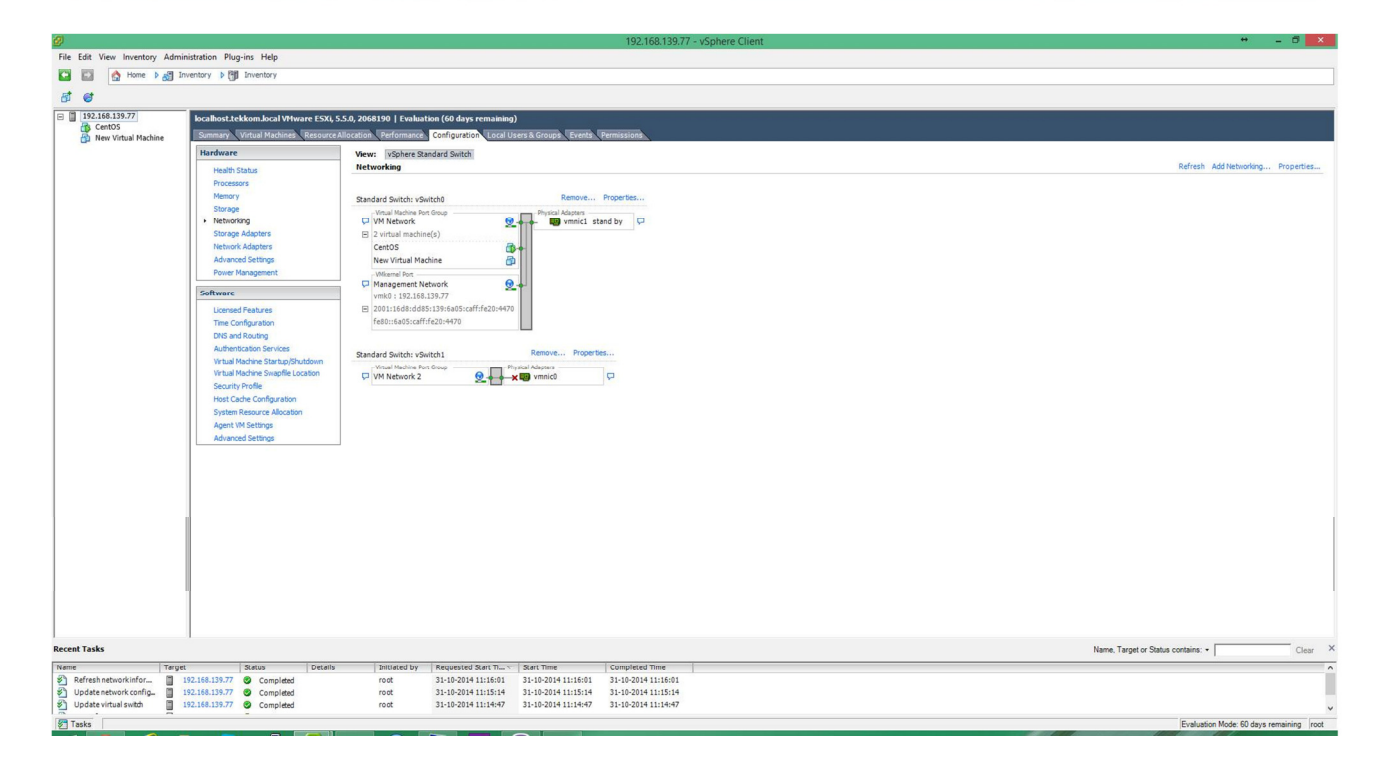